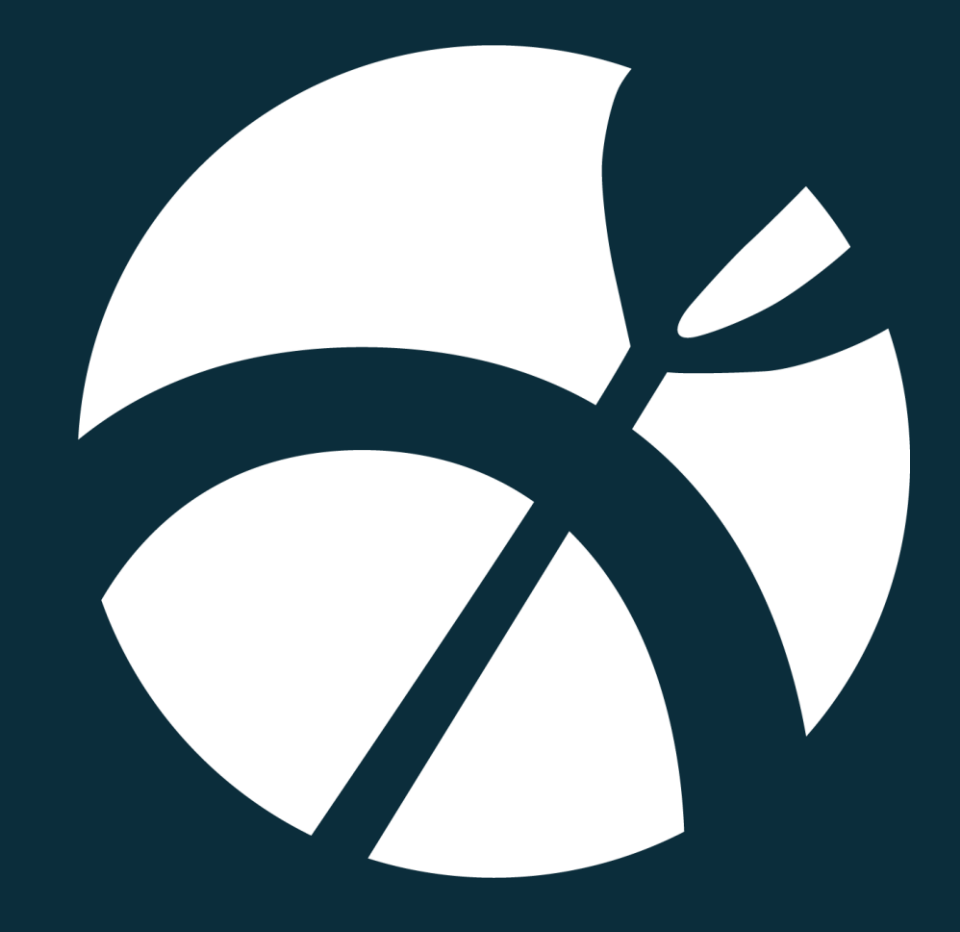

# Vejledning til Artsdata beta

Version 0.1

# Introduktion

Dette er en vejledning til betaversionen af Artsdata, der er en nyere version af Naturdata. I denne version ses data om "våd natur".

Følgende brugermanual er en beskrivelse af, hvordan funktionaliteten i Artsdatas indgang "Våd Natur" benyttes. Det er derfor ikke en faglig vejledning i, hvordan data kan fortolkes eller benyttes. Denne viden forventes brugerne at få fra deres egne organisationer, eller evt. via datatekniske anvisninger fra Miljøstyrelsen.

I Artsdata kan man fremsøge data for artsobservationer i den våde natur, og giver mulighed for at filtrere på geografi, dataejer, lokationer, prøvested og dato for observation. Fremsøgte resultater kan herefter downloades til Excel for videre analyser og bearbejdning.

# Adgang

Du finder Artsdata på følgende webadresse: artsdata.miljoeportal.dk

# Vejledning til Artsdata beta

| Introduktion                      | 2  |
|-----------------------------------|----|
| Adgang                            | 2  |
| Start og topmenu                  | 4  |
| Hjælp                             | 4  |
| Sprog                             | 5  |
| Øvrige Systemer (Send Mig Videre) | 5  |
| Fremsøgning                       | 5  |
| Våd natur - Arter                 | 6  |
| Søgeområde                        | 7  |
| Filtrering på tidsperiode         | 9  |
| Kortvisning                       | 9  |
| Resultatvisning og download       | 10 |
| Har du brug for hjælp?            | 12 |

### Start og topmenu

Når du besøger Artsdata, vil du udover kortet, som fylder næsten hele siden, blive mødt af et panel i venstre side som indeholder de forskellige dataindgange. Øverst skærmbilledet ses en menubjælke som indeholder forskellige links og hjælpefunktioner. Disse uddybes herunder.

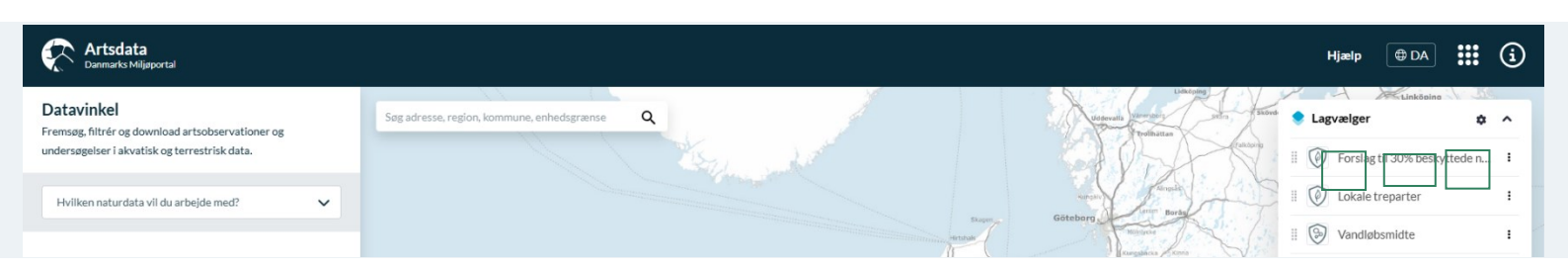

#### Hjælp

Når du trykker på "Hjælp" vil der åbnes en dialogboks, med flere forskellige muligheder for hjælp. Se herunder:

| der du fast og har brug for hjælp? Her finder du værktøjer til fejlfinding eller<br>rapportering af problemer                      |   |
|----------------------------------------------------------------------------------------------------|---|
| Help Center<br>Få hjælp til din brug af applikationen eller kontakt support.                                                       | Ľ |
| Overvågning af datasæt<br>Se status på tilgængelighed for de enkelte kortlag i lagvælger og databutik.                             | ß |
| Driftsinformation<br>Se planlagte systemopdateringer eller andet der kan være årsag til eventuelle<br>driftsforstyrrelser.         | Z |
| Særlige vilkår for brug<br>Se vilkår for brug af danske offentlige data samt særlige vilkår for brug af kort fra<br>Datakataloxet. | Ľ |

Her har man mulighed for at åbne Help Centeret, hvor der findes guides og videoer til brugen af de forskellige systemer hos Danmarks Miljøportal. Der er derudover links til overvågning af datasæt, driftsinformation og vilkår for brug.

#### Sprog

Ved siden af "Hjælp" finder man sprogskiftefunktionaliteten, hvor man har mulighed for at se systemet i en engelsk version.

#### Øvrige Systemer (Send Mig Videre)

Ikonet med de 9 prikker er en menu, der giver mulighed for at blive sendt videre til Danmarks Arealinformation og Kemidata i samme søgeområde og med samme lag tændt i fra Iagvælgeren i Artsdata.

## Fremsøgning

I venstrepanelet finder man de forskellige datavinkler, man vil foretage sin søgning for. I første version af Artsdata vil man udelukkende kunne vælge datavinklen arter i våd natur,

| )atav<br>remsøg<br>ndersø | <b>rinkel</b><br>g, filtrér og download artsobservationer og<br>gelser i akvatisk og terrestrisk data.                                                                              |  |
|---------------------------|----------------------------------------------------------------------------------------------------|--|
| Hvilk                     | en naturdata vil du arbejde med?                                                                                                    |  |
| Våd r                     | natur • Akvatisk data                                                                                                    |  |
| ŝ                         | Arter<br>Arter i den våde natur indeholder feltobservationer og<br>undersøgelser af arter, som er registreret i VanDa-<br>databasen.                                                |  |
| ≋                         | Undersøgelser [2]<br>Kemidata miljoeportal.dk<br>Undersøgelser i den våde natur indeholder undersøgelser,<br>som er registreret i VanDa-databasen.                                  |  |
| Tør n                     | atur • Terrestrisk data                                                                                                    |  |
| <del>%</del> *            | Arter Kommer snart<br>Arter i den tørre natur indeholder enkeltregistreringer,<br>feltobservationer og undersøgelser for arter, som er<br>registreret i Arter.dk og Naturdatabasen. |  |
| 6                         | Undersøgelser Kommer snart<br>Undersøgelser i den tørre natur indeholder<br>undersøgelser, som er registeret i Naturdatabasen.                                                      |  |

mens man under Undersøgelser i våd natur vil blive sendt til Kemidata, hvor det vil være tilgængeligt at fremsøge denne data.

Når Artsdata er udkommet i sin fulde version, vil det være muligt at kunne søge og filtrere i artsobservationer og naturundersøgelser i tør natur.

#### Våd natur - Arter

Når denne datavinkel er valgt, har man nu mulighed for at angive hvilke(n) art(er), man ønsker at se observationsresultater for. Under "Filtre" kan du vælge at filtrere yderligere på Dataejer, Lokationsejer, Dato og/eller Prøvested.

| Artsdata<br>Danmarks Miljøportal |                       |
|----------------------------------|-----------------------|
| 🏷 Våd natur • Akvatisk data      | ×                     |
| Art                              |                       |
| Græskarpe ×                      | $\times$ $\checkmark$ |

Søgningen foretages nu på baggrund af de valgte filtre og kortudsnittet. Se mere om resultatvisning under afsnitte længere nede i denne vejledning.

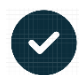

I listen artslisten har du mulighed for at filtrere i bunddyr, fisk, plankton og planter, så du kan få et hurtigt overblik over de forskellige artsgrupper:

| Artsdata<br>Danmarks Miljøportal                                  |     |
|-------------------------------------------------------------------|-----|
| 🔀 Våd natur • Akvatisk data                                       | ×   |
| Art                                                               |     |
| Græskarpe ×                                                       | × A |
| Bunddyr (1063)<br>Amphitrite cirrata (Amphitrite cirrata)         |     |
| Bunddyr (1063)<br>Amphitrite sp. (Amphitrite sp.)                 |     |
| Bunddyr (1063)<br>Amphitritides gracilis (Amphitritides gracilis) |     |
| Bunddyr (1063)<br>Amphitritinae indet. (Amphitritinae indet.)     |     |
| Bunddyr (1063)<br>Amphiura chiajei (Amphiura chiajei)             |     |
| Bunddyr (1063)                                                    |     |
| 🖉 Bunddyr 🗹 Fisk 🗌 Plankton 🕑 Plante                              |     |

#### Søgeområde

For alle typer af fremsøgning skitseret, kan man afgrænse søgningen geografisk. Brug søgefeltet øverst i venstre hjørne til at indtaste en adresse eller panorér og zoom i kortet for at vælge det ønskede søgeområde. Som udgangspunkt vil det være det aktuelle kortudsnit, der bruges som geografisk afgrænsning af søgeområdet.

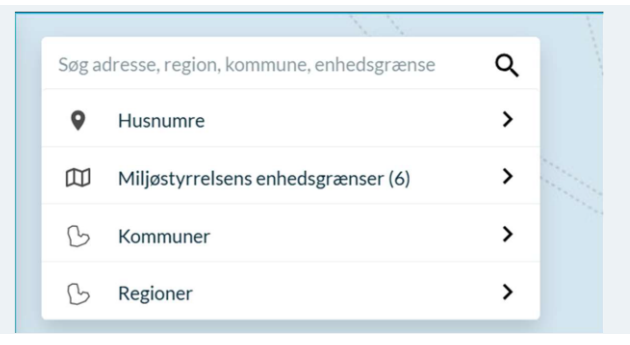

Udover muligheden for at bruge hele det vist kortudsnit som søgeområde, kan man også tegne sit søgeområde vha. funktionen "Tegn område" i det lille værktøjspanel i venstre side kan bruges til at indtegne et ønsket søgeområde i kortet.

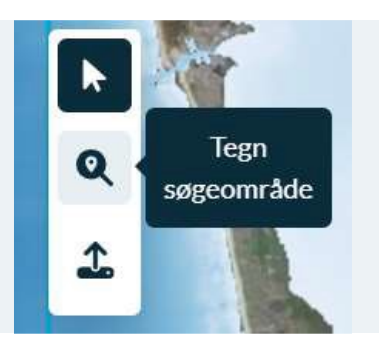

Klik på "loop"-ikonet og tegn søgeområdet ved at klikke i kortet. Når man tegner et område, skal man huske at dobbelt klikke på det afsluttende punkt man sætter, eller føre det sidste punkt hen til starten for at færdiggøre geometrien.

Det er også muligt at indlæse en geometri, som kan benyttes som afgræsning for søgningen.

Vil man fjerne et indtegnet søgeområde, kan man klikke på "nulstil" nederst i det lille værktøjspanel. Hvis man ikke har valgt en anden søgegeometri, end kortudsnittet, er det området indenfor den blå firkant rundt langs kanten på kortet som vil blive brugt som den geografiske afgrænsning for søgningen.

Hvis man panorerer i kortet efter man har foretaget en søgning, så opdateres søgeområdet først til det nye udsnit når man har klikket på "Opdatér søgeområde" øverst i midten på kortet.

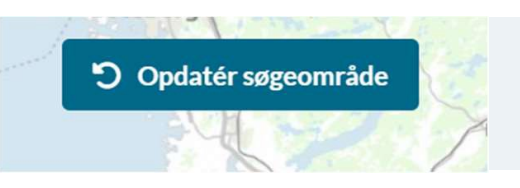

#### Filtrering på tidsperiode

Søgningen kan begrænses til at omfatte resultater fra et bestemt tidsinterval. Der kan angives både en start- og slutdato:

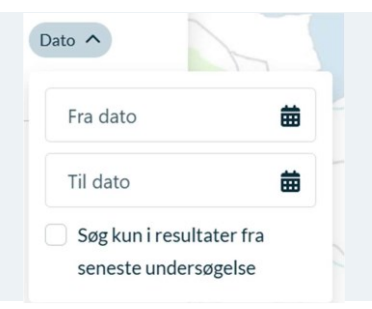

Desuden kan søgningen begrænses til kun at vise resultater af de seneste undersøgelser for hver af de fremsøgte steder. Dette kan gøres ved at sætte flueben i kassen "Søg kun i resultater fra seneste undersøgelse". Resultaterne passer naturligvis med de øvrige søgefiltre. Dvs. at har man for eksempel valgt at søge efter laks i Varde kommune og vælger "Søg kun i resultater fra seneste undersøgelse" vil man få resultaterne for de seneste undersøgelser i Varde kommune, hvor der er sket en observation af en laks.

# Kortvisning

Kortet bruges dels til at definere søgeområdet for en søgning og dels til at vise stedet, som de fremsøgte resultater er knyttet til. Som default vises kortet som skærmkort, men seneste forårs ortofoto kan klikkes på i nederste venstre hjørne. I nederste højre hjørne vises zoom taster samt "zoom til din nuværende position" knappen.

Du kan også tilføje flere lag til kortvisningen i lagvælgeren i højre side. Her kan du tilføje lag som kan kunne være relevante i forbindelse med at man ser søgeresultaterne i kortet – fx beskyttelser eller andet. Som standard er lagene vandløb og søer allerede tilføjes til lagvælgeren, men under "Tilføj lag" kan man fremsøge lag fra hele Danmarks Miljøportals databutik og tilføje dem til kortvisningen.

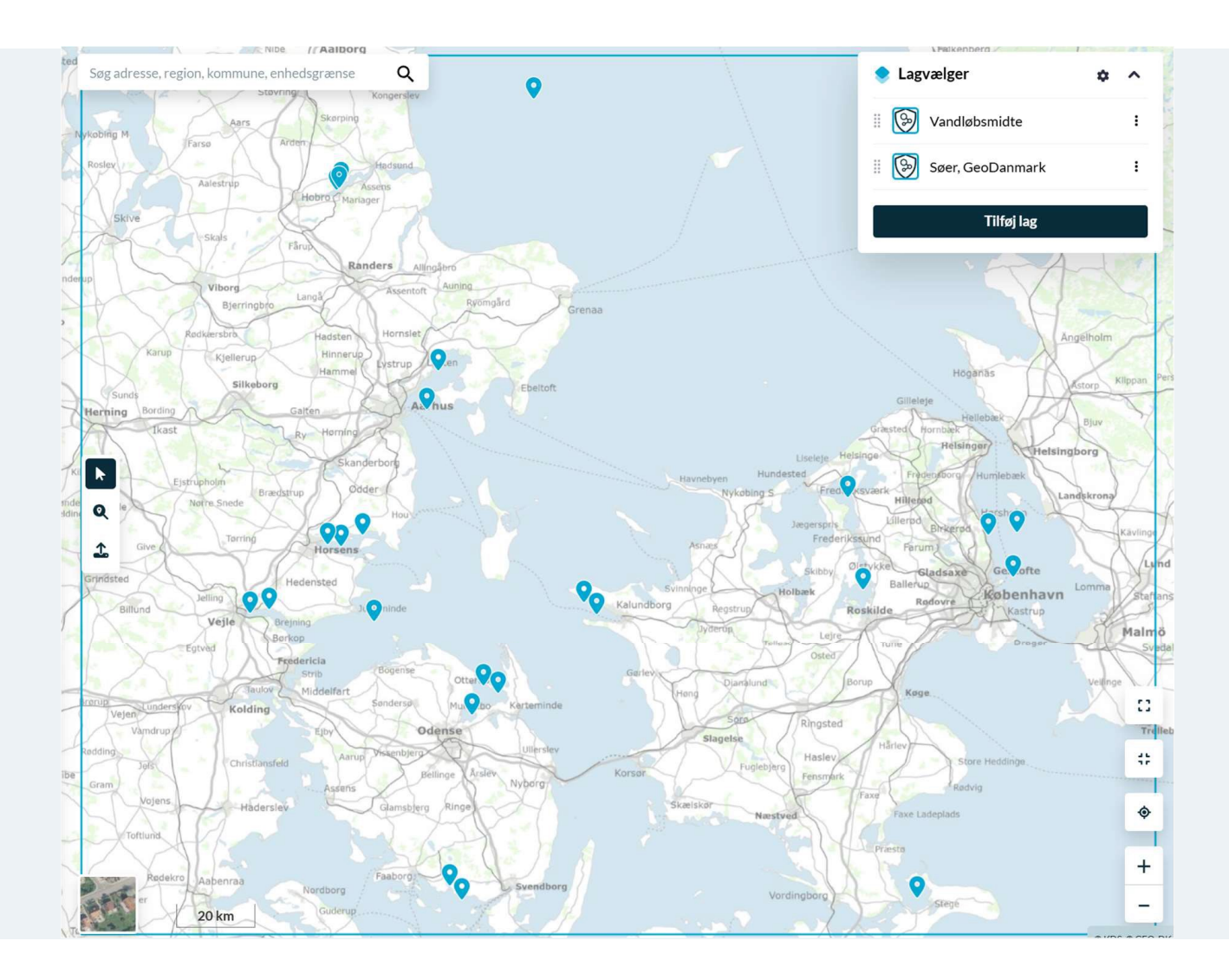

### Resultatvisning og download

Placeringen af de fremsøgte resultater ses som knappenåle i kortet. Ved at klikke på en af knappenålene vises flere oplysninger i venstre side. Her ses oplysninger omring den pågældende lokation. Man kan se enkelte relevante detaljer som fx hvad det er for en type sted, seneste resultat, og hvor mange søgeresultater som matcher ens filtrering ved det pågældende sted.

Under kortet ses resultaterne i et samlet overblik (se billede nedenfor), hvorfra det er muligt at downloade alle data for de fremsøgte resultater. Resultaterne kan downloades enkeltvis eller samlet (Download alle).

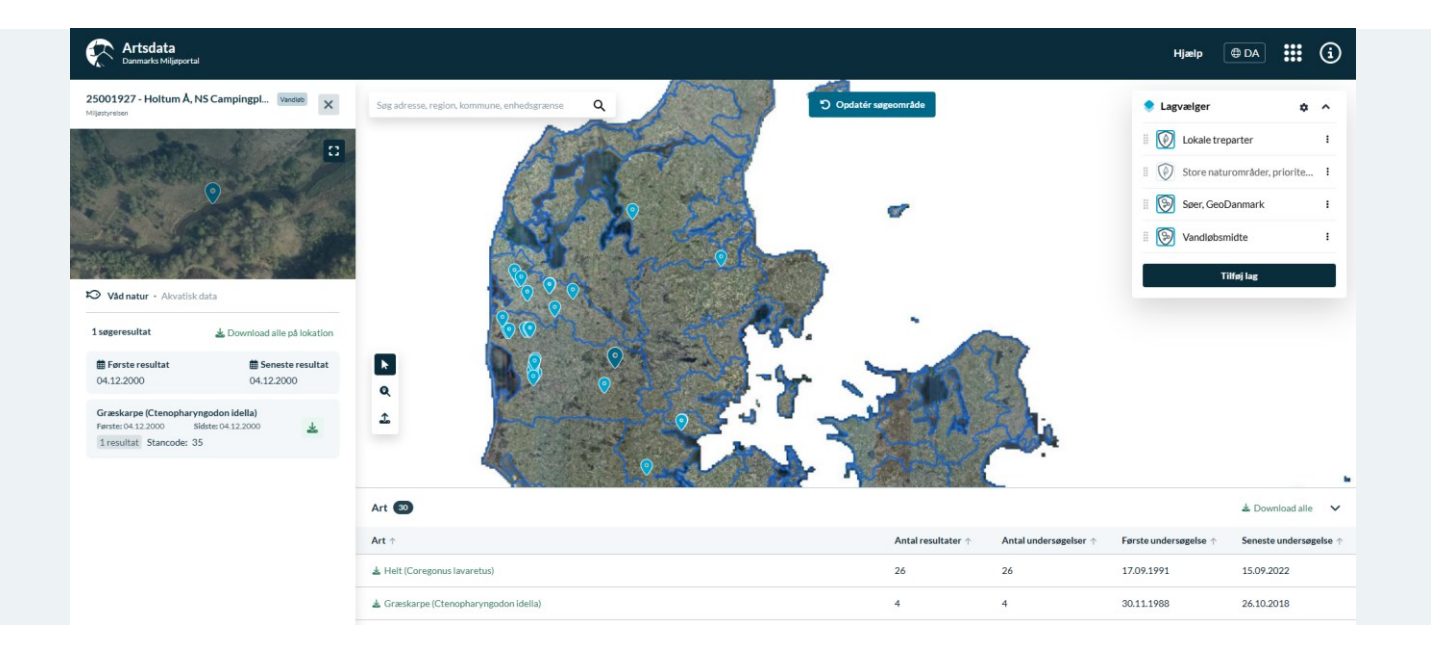

## Har du brug for hjælp?

Du kan finde vejledninger og korte introduktionsvideoer her Danmarks Miljøportals Help Center

Hold dig opdateret på miljoeportal.dk

Har du spørgsmål, er du velkommen til at kontakte Danmarks Miljøportal Vores support er åben fra 09.00 – 14.00 alle hverdage +45 31 50 15 70 <u>support@miljoeportal.dk</u>

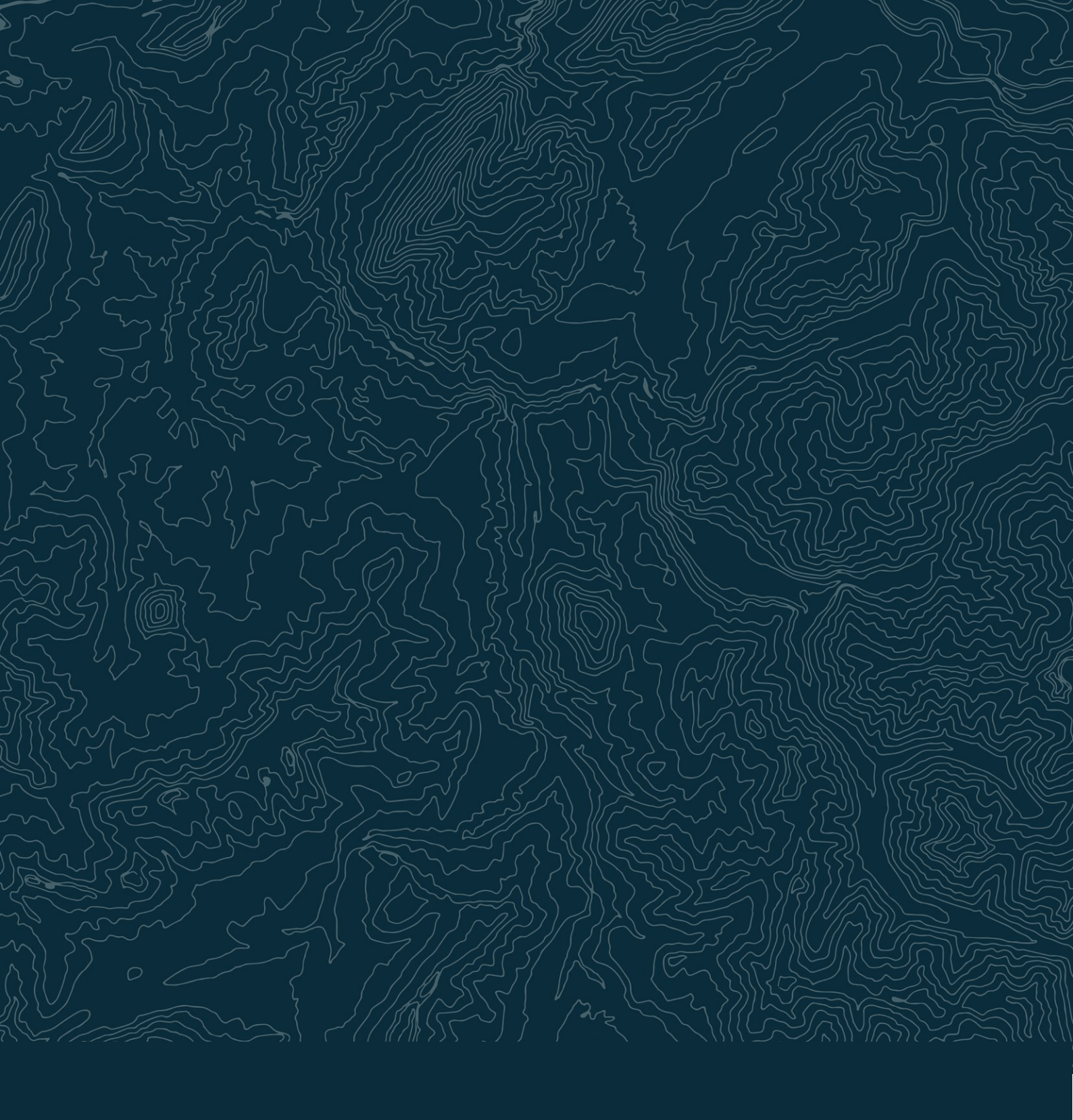

### Danmarks Miljøportal

Danmarks Miljøportal er et fællesoffentligt partnerskab ejet af staten, kommunerne og regionerne, der har til formål at understøtte digital miljøforvaltning i Danmark.

#### Kontakt

Danmarks Miljøportal 1780 København V Nyropsgade 30

EAN nr: 5798000871007 CVR: 29776938 Tlf.: + 45 31 50 15 70 www.miljoeportal.dk